## IP Matrix настройка дополнительного монитора в Live Center

| і і азрешите использов   |                  | ix b nuc iponk         | ax Live Cente    | 1                   |
|--------------------------|------------------|------------------------|------------------|---------------------|
| Макс. время немедл. п    | роигрывания      | Запретить              | -                | Варианты возобновл  |
| Автонастройка По         | тока Данных      | Запретить              | -                | Захвач. Изображе    |
| Поддержка І              | РС Декодера      | Разрешить              | •                |                     |
|                          |                  | Запретить<br>Разрешить |                  |                     |
|                          |                  | Список об              | бознач. адрес    | ов IP               |
| Имя IP                   | IP Адрес         |                        | Порт Видео       | Тип Прибора         |
| 192.168.1.204            | 192.168.1.204    | 192.168.1.204          |                  | INC_INS_IVS_DVR     |
| 127.0.0.1                | 127.0.0.1        | 127.0.0.1              |                  | PCDVR               |
| Для применения измен     | ений понадо      | бится перезаг          | ıycк Live Cen    | ter                 |
| Nyrclient                |                  |                        |                  | ×                   |
| Для подтверждения измене | ний необходима г | ерезагрузка прог       | раммы Live Cente | r.                  |
|                          | OK               |                        |                  |                     |
|                          |                  | _                      |                  |                     |
| Нажмите                  | Выход            | _ для сохране          | ения изменен     | ий и выхода из окна |

1 Разрешите использование IP Matrix в настройках Live Center

перезагрузите Live Center

2 Установите IP Matrix соответствующий версии Live Center к примеру: IP Matrix v9.36.msi для Live Center 9.36

В конце процесса установки появится окно настроек IP Matrix

| 💑 Setup           |         |               | × |
|-------------------|---------|---------------|---|
| Common Setup      |         | Monitor Setup |   |
| Server IP Address |         | Monitor1      |   |
| Server Port       | 5001    |               |   |
| Language          | English | Ŀ₀            |   |
| Save              | Cancel  |               |   |
|                   |         |               |   |

Введите адрес устройства с которого будет приниматься видео (компьютер с установленными Live Center) и отметте галочками необходимые для отображения мониторы (на рисунке показан только основной монитор). Можно пропустить это окно (Cancel) и настроить IP Matrix позже.

1

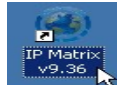

**3** Запустите IP Matrix выбрав соответствующий ярлык. В системном лотке (трее) появится иконка ПО. Правым кликом можно открыть меню управления. Setup - окно настроек IP Matrix

Monitor - рабочие мониторы. Отметьте галочками необходимые для отображения. Exit - выход из IP Matrix

**4** В основном окне Live Center кликните правой кнопкой мыши по любой части интерфейса и в ниспадающем меню выберите «Настройки ПК декодера»

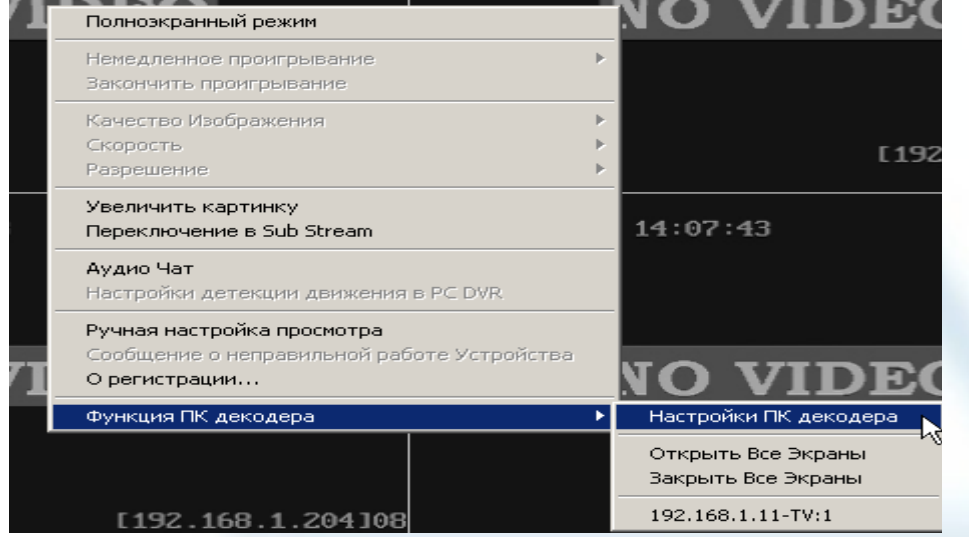

появится окно настроек

|                  | 1 .            |               | cup                                                 |                              |                          |
|------------------|----------------|---------------|-----------------------------------------------------|------------------------------|--------------------------|
| System Para. Set | TV Client List |               | Monitor List<br>Monitor Name<br># 192.168.1.11-TV:1 | TV Client IP<br>192.168.1.11 | TV NO. in Client<br>TV:1 |
|                  |                | Setup         |                                                     |                              |                          |
|                  |                | Remove        |                                                     |                              |                          |
|                  |                | Delete Client | L.                                                  |                              |                          |
| Save             |                |               |                                                     |                              |                          |
| Exit             |                |               |                                                     |                              |                          |

PC Decode Setur

TV Client List - список доступных клиентов для настройки отображения Monitor List - список клиентов для отображения выберите клиент слева и нажмите «Add» выберите добавленный клиент справа и нажмите «Setup»

| Monitor Setup                           |                  |            |                  |             |                  |       |                  |             |
|-----------------------------------------|------------------|------------|------------------|-------------|------------------|-------|------------------|-------------|
| Device List                             | Aonitor Name 192 | .168.1.11- | TV:1 Group       | 1 💌 Gro     | up Name Group    | 1     | Split View       | 16 🗸        |
| 🖃 📾 127.0.0.1 📃                         | Devic Came       | Strea      | Devic Came       | Strea       | Devic Came       | Strea | Devic Camera     | Strea       |
| - 😪 [192.168.1.204                      | 192.1 [192       | Main       | 192.1 [192       | Main        | 192.1 [192       | Main  | 192.16 [192      | Main        |
| - 😴 [192.168.1.204                      |                  |            |                  |             |                  |       |                  |             |
| - • · · · · · · · · · · · · · · · · · · |                  |            |                  |             |                  |       |                  |             |
| - • · · · · · · · · · · · · · · · · · · |                  |            |                  |             |                  |       |                  |             |
| eg [192.168.1.204                       |                  |            |                  |             |                  |       |                  |             |
| - 192.168.1.204                         |                  |            |                  |             |                  |       |                  |             |
|                                         | Interval Disable | - 1        | Interval Disable | - 2         | Interval Disable | ▼ 3   | Interval Disable | - 4         |
|                                         | Devic Came       | Strea      | Devic Came       | Strea       | Devic Came       | Strea | Devic Camera     | Strea       |
| R [192.168.1.204                        | Devic Came       | Juca       |                  | Jucan       |                  | Jucan | Devic Camera     | Jucam       |
| € [192.168.1.204                        |                  |            |                  |             |                  |       |                  |             |
| <b>1192.168.1.204</b>                   |                  |            |                  |             |                  |       |                  |             |
| - 😴 [192.168.1.204                      |                  |            |                  |             |                  |       |                  |             |
| - 6 [192.168.1.20 <sup>4</sup>          |                  |            |                  |             |                  |       |                  |             |
|                                         | <u> </u>         |            |                  |             |                  |       |                  |             |
| e [192.168.1.204                        | Interval Disable | <b>▼</b> 5 | Interval Disable | - 6         | Interval Disable | • 7   | Interval Disable | - 8         |
| <b>⊡ =</b> 192.168.1.204                | Davia Cama       | Ctrop      | Deurie Came      | Ctrop       | Deurie Come      | Ctrop | Dauta Camara     | Ctrop       |
| - C [192.168.1.20                       | Devic Calife     | Strea      | Devic Calle      | Strea       | Devic Calle      | Strea | Devic Califera   | Strea       |
|                                         |                  |            |                  |             |                  |       |                  |             |
| S [192.168.1.202                        |                  |            |                  |             |                  |       |                  |             |
|                                         |                  |            |                  |             |                  |       |                  |             |
|                                         |                  |            |                  |             |                  |       |                  |             |
| S [192.168.1.204                        |                  |            |                  |             |                  |       |                  |             |
|                                         | Interval Disable | • 9        | Interval Disable | <b>-</b> 10 | Interval Disable | • 11  | Interval Disable | • 12        |
|                                         | Devic Came       | Strea      | Devic Came       | Strea       | Devic Came       | Strea | Devic Camera     | Strea       |
| Default Stream Type                     |                  |            |                  |             |                  |       |                  |             |
| Main Stream 💌                           |                  |            |                  |             |                  |       |                  |             |
|                                         |                  |            |                  |             |                  |       |                  |             |
| Save                                    |                  |            |                  |             |                  |       |                  |             |
| Exit                                    | Interval Disable | • 13       | Interval Disable | • 14        | Interval Disable | • 15  | Interval Disable | <b>•</b> 16 |

Device List - список подключенных устройств к Live Center

Monitor Name - имя монитора

Group - выбор группы для настроек отображения (до 16 групп)

Group Name - имя группы

Split View - разбивка монитора (1,4,9,16 окон)

Default Stream Туре - тип потока по умолчанию

Save - сохранение настроек

Exit - выход из окна настроек

5 Выберите группу для создания матрицы, введите (если необходимо) имя для этой группы. Выберите количество экранов группы.

В данном примере (рисунок выше) монитор будет называться 192.168.1.11-TV:1, группа для редактирования выбрана *1*, имя группы *Group 1* и режим отображения - 16 окон просмотра. Выберите из списка подключенных и доступных устройств слева нужную камеру и перетащите её в нужное окно справа. Камера отобразится в списке камер окна просмотра. Можно добавить несколько (или все камеры устройства) в одно окно и задать интервал переключения этих камер в окне. Для этого перетащите устройство из списка слева в окно просмотра и задайте интервал переключения из ниспадающего списка «Interval» (от 5 сек. До 60 сек.). Также можно переключать в одном окне просмотра камеры от разных устройств. Перетащите нужные камеры на окно просмотра и задайте интервал переключения между ними. Примеры приведёны на рисунках ниже:

## www.amax-sb.ru

| Devic              | Came      | Strea.        | Device   | N     | Came    | Stre         |
|--------------------|-----------|---------------|----------|-------|---------|--------------|
| 192.1              | [192      | Main 📕        | 127.0.0. | .1    | [192    | Mair         |
| 192.1              | [192      | Main          | 192.168  | .1    | [192    | Mair         |
| 192.1              | [192      | Main          | 192.168  | .1    | [192    | Mair         |
| 192.1              | [192      | Main          | 127.0.0. | 1     | [192    | Mair         |
| 192.1              | [192      | Main 🔳        |          |       |         |              |
| •                  |           |               | •        |       |         |              |
| Interval           | Disable   | <b>-</b> 10   | Interval | Disa  | ble 💌   | 7            |
|                    | Disable   |               |          | Disa  | ble 🔺   | $\mathbf{H}$ |
| Devic              | 5 second  | _ <u>a.</u> _ | Devic    | 5 sec | cond    | a            |
| 192.1              | 10 second | n l           |          | 10 se | econd 🛑 |              |
| 192.1 <sup>-</sup> | 15 second | λζ h          |          | 15 se | econd 🔨 |              |
| 192.1              | 20 second | ▼ n           |          | 20 se | econd ष |              |

По умолчанию камеры добавляются с передачей видео по основному потоку, для экономии трафика и разгрузки системы можно переключить прием на дополнительный (sub) поток. Для этого на нужной камере в колонке Stream Туре кликните дважды левой кнопкой и выберите нужный тип потока.

| vice N                                | Came | Strea  |  |  |  |
|---------------------------------------|------|--------|--|--|--|
| .0.0.1                                | [192 | Sub    |  |  |  |
| .168.1                                | [192 | Main 🔻 |  |  |  |
| .168.1                                | [192 | Main 🗖 |  |  |  |
| .0.0.1                                | [192 | Sub    |  |  |  |
| I I I I I I I I I I I I I I I I I I I |      |        |  |  |  |

Для удаления камеры из списка просматриваемых кликните по её названию в окне просмотра дважды.

После окончания редактирования нажмите Save (для сохранения) и Exit для выхода из интерфейса настроек групп просмотра.

Ещё раз нажмите Save (для сохранения) и Exit для выхода из интерфейса настроек PC Decode Setup.

**6** Для включения дополнительного монитора кликните в трее по иконке IP Matrix и установите галочку напротив нужного монитора .

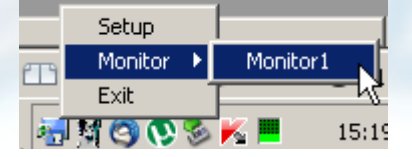

Для выключения снимите галочку через иконку в трее или кликните в окне дополнительного монитора правой кнопкой мыши и снимите галочку в появившемся меню

## www.amax-sb.ru

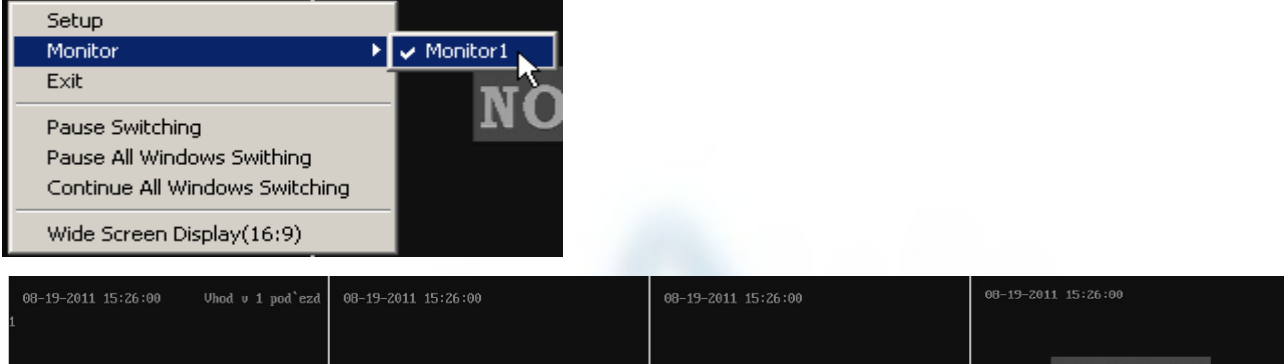

| NO VIDEO                                  | NO VIDEO                                                                   | NO VIDEO            | NO VIDEO          |
|-------------------------------------------|----------------------------------------------------------------------------|---------------------|-------------------|
| 2                                         | [192.168.1.204]02                                                          | [192.168.1.204]03   | [192.168.1.204]04 |
| 08-19-2011 15:26:00 Uhod v 1 pod`ezd<br>1 |                                                                            | 08-19-2011 15:26:00 |                   |
| NO VIDEO                                  | Setup<br>Monitor<br>Exit<br>Pause Switching<br>Pause All Windows Switching | NO VIDEO            |                   |
| 2                                         | Wide Screen Display(16:9)                                                  | [192.168.1.204]08   |                   |
|                                           | 08-19-2011 15:26:00<br><b>NO VIDEO</b><br>[192.168.1.204]07                |                     |                   |
|                                           | 08-19-2011 15:26:00<br><b>NO VIDEO</b><br>[192.168.1.204]14                |                     |                   |

Так будет выглядеть окно IP Matrix на дополнительном (или основном как в нашем примере) мониторе.

Доступные команды по правому клику в ниспадающем меню:

Setup – переход к настройкам подключения п.2

Monitor – включение\выключение мониторов

Exit – выход из IP Matrix

Pause Switching – остановка переключения камер в выбранном окне

Pause All Windows Switching – остановка переключения камер во всех окнах

Continue All Windows Switching – запуск приостановленного переключения во всех окнах Wide Screen Display(16:9) – переключится на широкоэкранный режим просмотра

7 Из основного окна Live Center доступен экран предварительного просмотра и управления PTZ камер подключенных к IP Matrix. Для этого кликните правой кнопкой мыши в Live Center и выберите настроенный заранее монитор IP Matrix.

## www.amax-sb.ru

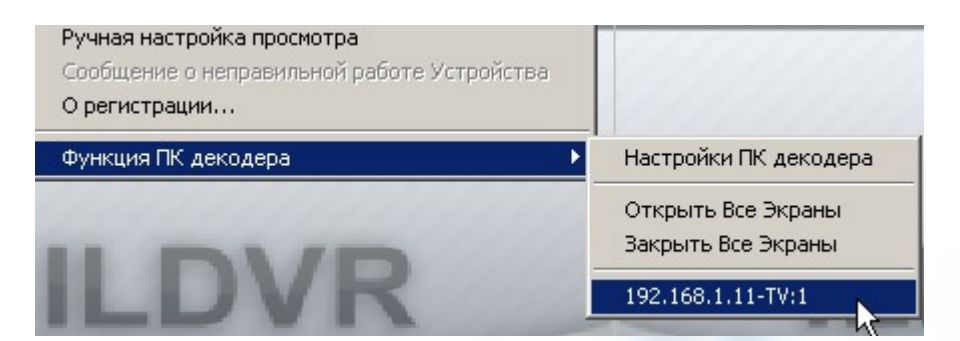

Появится окно управления :

| 92, 168, 1, 20<br>2, 168, 1, 204<br>92, 168, 1, 204<br>92, 168, 1, 204<br>2, 168, 1, 204 | 192.1<br>92.168.1.20<br>2.168.1.204<br>92.168.1.204<br>92.168.1.204                 | 68.1.11<br>92.168.1.20<br>2.168.1.204<br>127.0.0.1<br>2.168.1.204 | 1-TV:1<br>192. 168. 1.204<br>92. 168. 1.204] | View<br>>> PTZ | Zoom - +<br>Focus - +<br>Iris - +<br>Preset P.<br>U |
|------------------------------------------------------------------------------------------|-------------------------------------------------------------------------------------|-------------------------------------------------------------------|----------------------------------------------|----------------|-----------------------------------------------------|
|                                                                                          | 52, 168, 1,20,<br>2, 168, 1,204<br>52, 168, 1,204<br>2, 168, 1,204<br>2, 168, 1,204 |                                                                   |                                              | Hide           | U<br>LAR<br>D                                       |

View - режим разбивки окон просмотра (1,4,9,16) >> - выбор группы просматриваемых камер PTZ - вызов панели управления поворотными устройствами Hide - выход из этого окна

Примечание!

IP Matrix для работы использует процессор ПК для декодирования потока от камер. Учитывайте это при выборе ЦП для систем в многомониторных конфигурациях.

Дополнения:

1 руссификация интерфейса IP Matrix - <u>http://amax-sb.ru/forum/14-47-155-16-1314345559</u>

2 для запрета вывода изображения на основной монитор при старте IP Matrix либо запретите его использование сняв галочку в меню настроек стр.1, либо откройте файл конфигурации SysPara.ini (по умолчанию в папке C:\Program Files\IP Matrix) и замените в секции [Monitor]

EnableTV0=1 «1» на «0»

изменения вступят в силу после перезагрузки IP Matrix.

www.ildvr-video.ru проект ООО "Амакс". Официальный сайт компании ILDVR www.ildvr.com

6